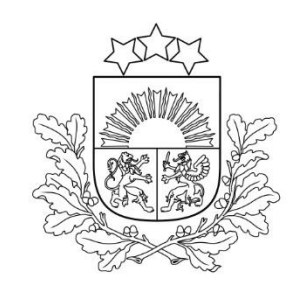

## Projektu portāls - reģistrēšanās un sistēmas sadaļu lietošana

Kohēzijas politikas fondu vadības informācijas sistēma (KPVIS)

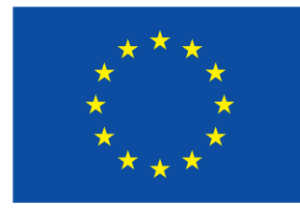

Līdzfinansē Eiropas Savienība

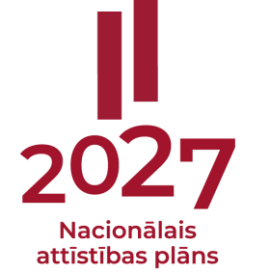

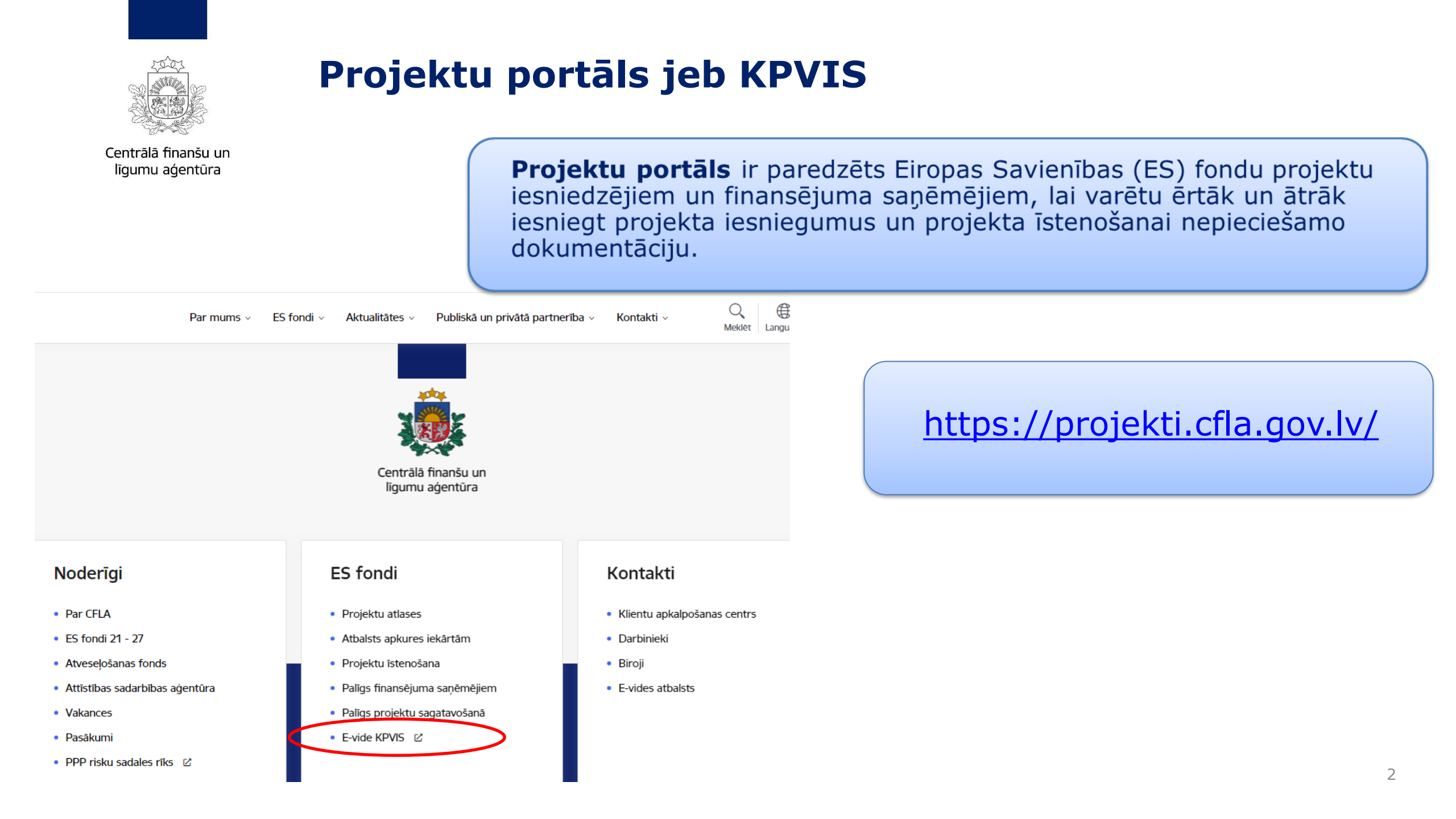

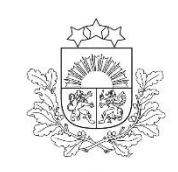

Sistēmas priekšrocības un ieguvumi

- iespējams sagatavot un iesniegt nepieciešamos dokumentus lietotājam izdevīgā vietā un laikā
- laika ekonomija sistēmā esošās datu ievades formas nodrošinās to, ka dokumenti tiks sagatavoti atbilstoši CFLA prasībām un iestrādātās pārbaudes samazinās neuzmanības kļūdu skaitu
- pieejama papildu informācija lietotāju rokasgrāmata un informācija pie ievades laukiem atvieglos dokumentu aizpildīšanu un iesniegšanu
- datu drošība piekļuvi dokumentiem aizsargā paaugstinātas drošības pieslēgšanās rīki– eParaksts, eID un eParaksts Mobile

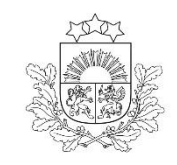

#### Kā kļūt par sistēmas lietotāju?

Juridiska persona

**slēdz līgumu** ar CFLA par sistēmas izmantošanu

tiesības lietotājiem piešķirs CFLA lietotāju administrators atbilstoši līguma pielikumam jeb Lietotāju tiesību veidlapai

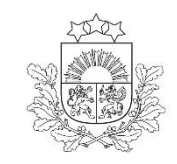

- CFLA mājas lapas sadaļā <u>Par e-vidi</u> ir pieejama līguma un lietotāju tiesību veidlapas standarta forma, kā arī aprakstīti nepieciešamie soļi līguma saskaņošanai un noslēgšanai
- □ Sākotnēji lietotāju tiesības piešķirs CFLA lietotāju administrators, bet turpmāk tiesību administrēšana tiek nodota juridiskās personas deleģētam lietotāju administratoram

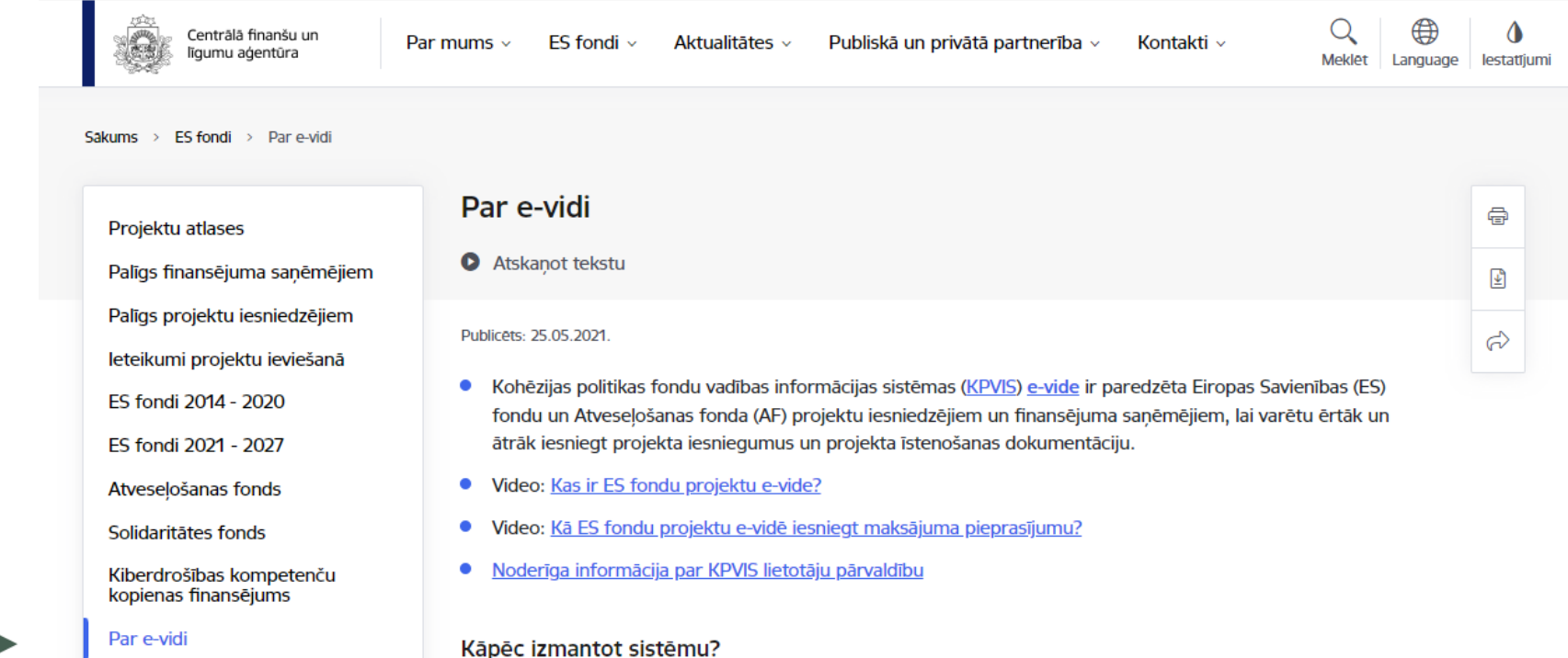

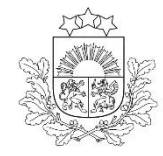

# Līgums par KPVIS izmantošanu (1)

Centrālā finanšu un līgumu aģentūra

- Līgums par KPVIS e-vides izmantošanu nodrošina klientam (juridiskās personas atbildīgajai amatpersonai) iespēju sistēmā izveidot vairāk kā vienu lietotāja kontu, nosakot, kādu informāciju redzēs un kādas darbības sistēmā varēs veikt pārējie izveidotie lietotāji
  - Klients nosaka, kādas tiesības ir piešķiramas citiem lietotājiem:

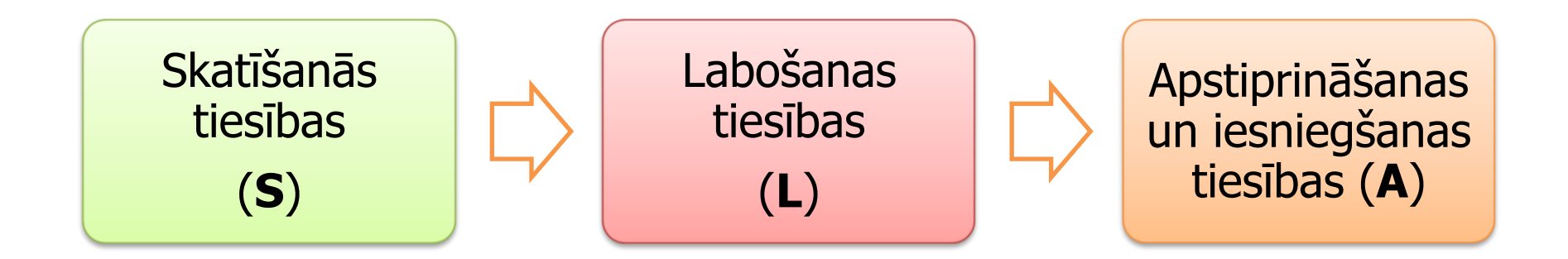

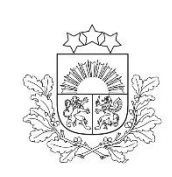

#### Noderīga informācija par KPVIS lietotāju pārvaldību

Centrālā finanšu un līgumu aģentūra

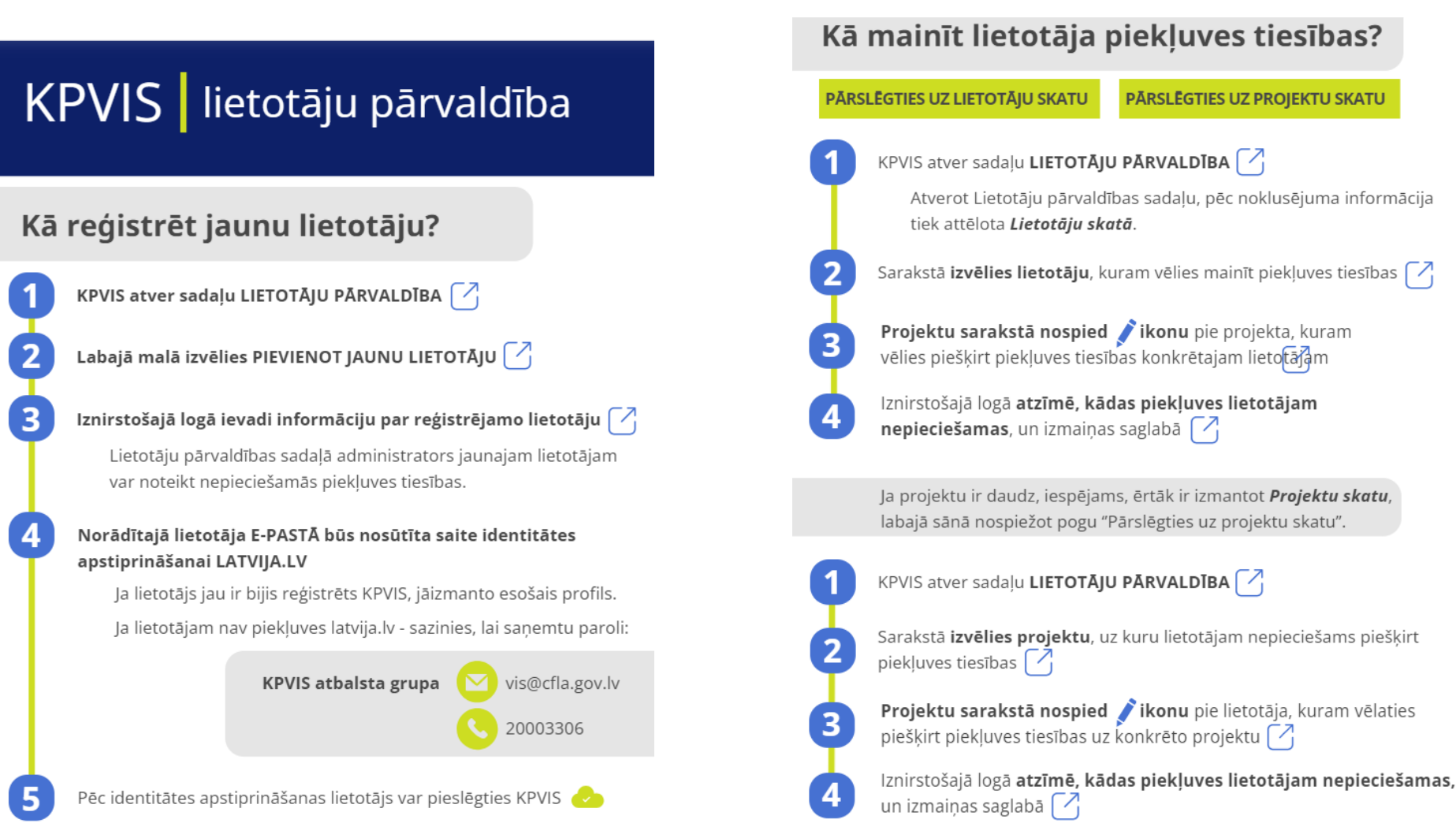

Detalizētāka informācija par lietotāju administrēšanu pieejama Lietotāju rokasgrāmatā

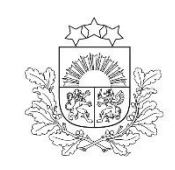

### Reģistrēšanās un autentificēšanās sistēmā (1)

- Atver Projektu portālu (KPVIS) <u>https://projekti.cfla.gov.lv</u>
- > Nospiež pogu [Pieslēgties]

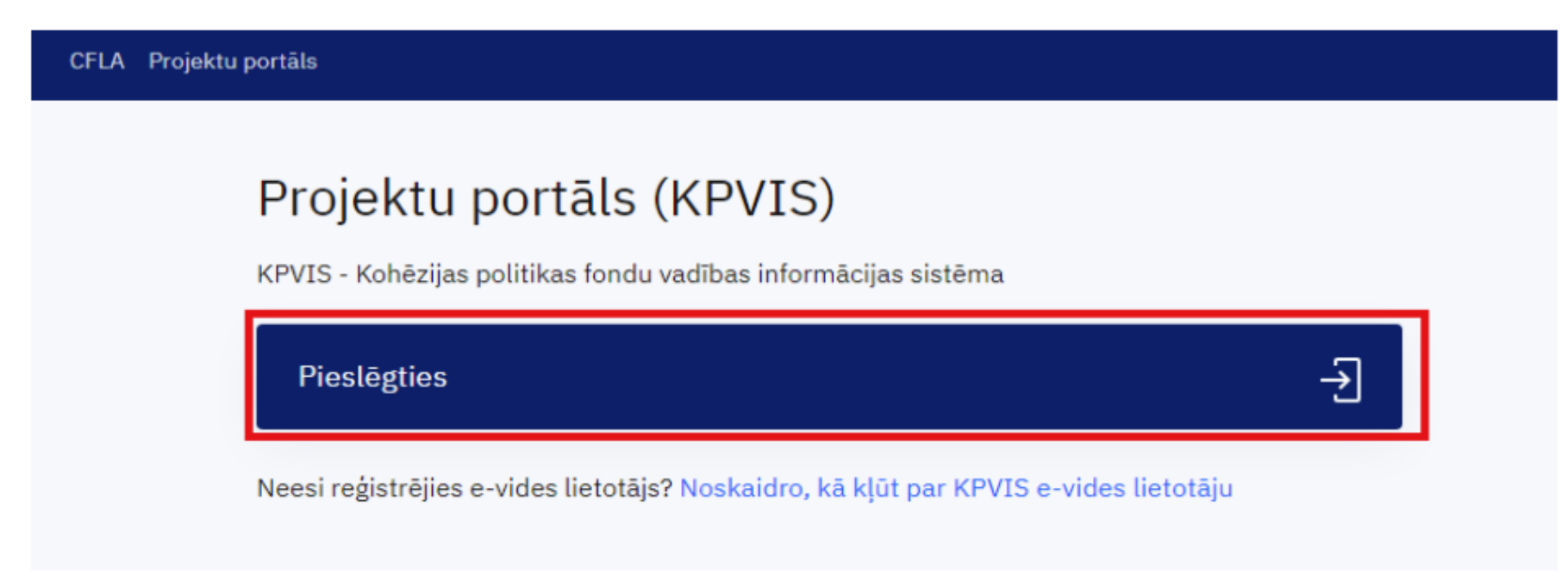

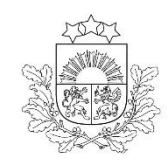

## Reģistrēšanās un autentificēšanās sistēmā (2)

Autentificējas ar vienu no paaugstinātas drošības līdzekļiem – eID/eParaksts vai eParaksts Mobile.

Vienotās pieteikšanās modulis EN

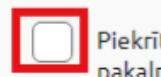

Piekrītu identifikācijas veikšanas <mark>noteikumiem</mark> un manu datu (vārda, uzvārda un personas koda) nosūtīšanai epakalpojuma sniedzējam – Centrālā finanšu un līgumu aģentūra (Smilšu iela 1,Rīga,LV-1919).

| Identifikācija ar kvalificētu elektroniskās identifikācijas līdzekli ( |           |                  |  |
|------------------------------------------------------------------------|-----------|------------------|--|
| elD                                                                    | eParaksts | eParaksts mobile |  |

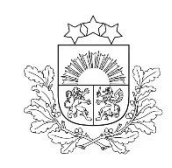

#### Reģistrēšanās un autentificēšanās sistēmā (3)

- Kad atveras Projektu portāla sistēmas lietošanas noteikumi, ar tiem jāiepazīstas un jāapstiprina
- 7. Lietotāju pārvaldība (attiecas tikai uz KPVIS e-vides lietotājiem):
  - 7.1. Aģentūra Klientam nodrošina iespēju deleģēt savu administratoru (turpmāk Lietotāju administratoru), kuram Aģentūra ;
  - 7.2. Lietotāju pārvaldības tiesības automātiski tiek piešķirtas reģistrētajām Klienta paraksttiesīgajām personām, kā arī tās tie veiktajām darbībām;
  - 7.3. Lietotāju pārvaldības ietvaros, Klienta deleģētajiem Lietotāju administratoriem tiek nodrošināta iespēja administrēt KPVIS
  - 7.4. Lietotāju administratoram ir aizliegts Jaunprātīgi izmantot piešķirtās Lietotāju pārvaldības tiesības, kā arī aizliegts bez pam

PIEKRĪTU UN APŅEMOS IEVĒROT ATCELT

- Nākamajā attēlotajā logā norāda e-pastu, ar kuru vēlas tikt reģistrēts kā evides lietotājs
- > Nospiež [Saglabāt]

Lai turpinātu darbu, nepieciešama e-pasta apstiprināšana.

E-pasts

| nov Oamail com |  |
|----------------|--|
| nav@dmail.com  |  |
| 00             |  |
|                |  |
|                |  |

| s/ | GL | AB | ĂΤ |   |
|----|----|----|----|---|
|    |    |    |    | _ |

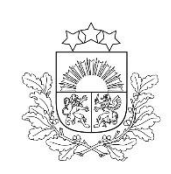

#### Reģistrēšanās un autentificēšanās sistēmā (4)

- Pēc e-pasta ievadīšanas un saglabāšanas tiks attēlots paziņojums, ka uz jūsu norādīto e-pastu ir nosūtīta vēstule ar apstiprināšanas saiti.
- Saite ir jāapstiprina 15 minūšu laikā, lai reģistrēšanās tiktu pabeigta.

| Uz Jūsu norādīto e-pastu nosūt | īta vēstule, ar e-pasta apstiprināšanas saiti. Lūdzu | u aktivizējiet to atverot 15 minūšu laikā. |
|--------------------------------|------------------------------------------------------|--------------------------------------------|
| E-pasts                        | <u>nav@gmail.com</u>                                 |                                            |
| ATKÄRTOTI IEVADĪT E-PASTU      | LAI TURPINĀTU DARBU, PIESLĒDZIETIES PORTĀLAI         | М.                                         |

Apstiprinot e-pastā nosūtīto saiti, tiks attēlots paziņojums, ka e-pasts ir veiksmīgi apstiprināts un jāveic atkārtota pieslēgšanās.

#### E-pasta apstiprināšana

✓ Paldies, e-pasts veiksmīgi apstiprināts.

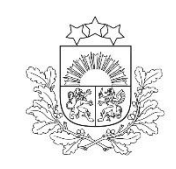

**Projektu portāla sistēmas sadaļas** (1)

Centrālā finanšu un līgumu aģentūra

Lietotājam, pieslēdzoties apakšsistēmai, būs pieejamas šādas sadaļas:

- Sākuma lapa,
- Projekti,
- Lietotāju pārvaldība,
- Simboli trijstūris ar izsaukuma zīmi, jautājuma zīme, Lietotāja iniciāļi jeb lietotāja profils, pārslēgšanās uz citu apakšsistēmu

| Sākuma lapa  | Projekti | Lietotāju pārvaldība | ▲ | ? | АМ |  |
|--------------|----------|----------------------|---|---|----|--|
| PROJEKTI (0) |          |                      |   |   |    |  |
|              |          | Skatīt visus         |   |   |    |  |

#### Projektu portāla sistēmas sadaļas (2)

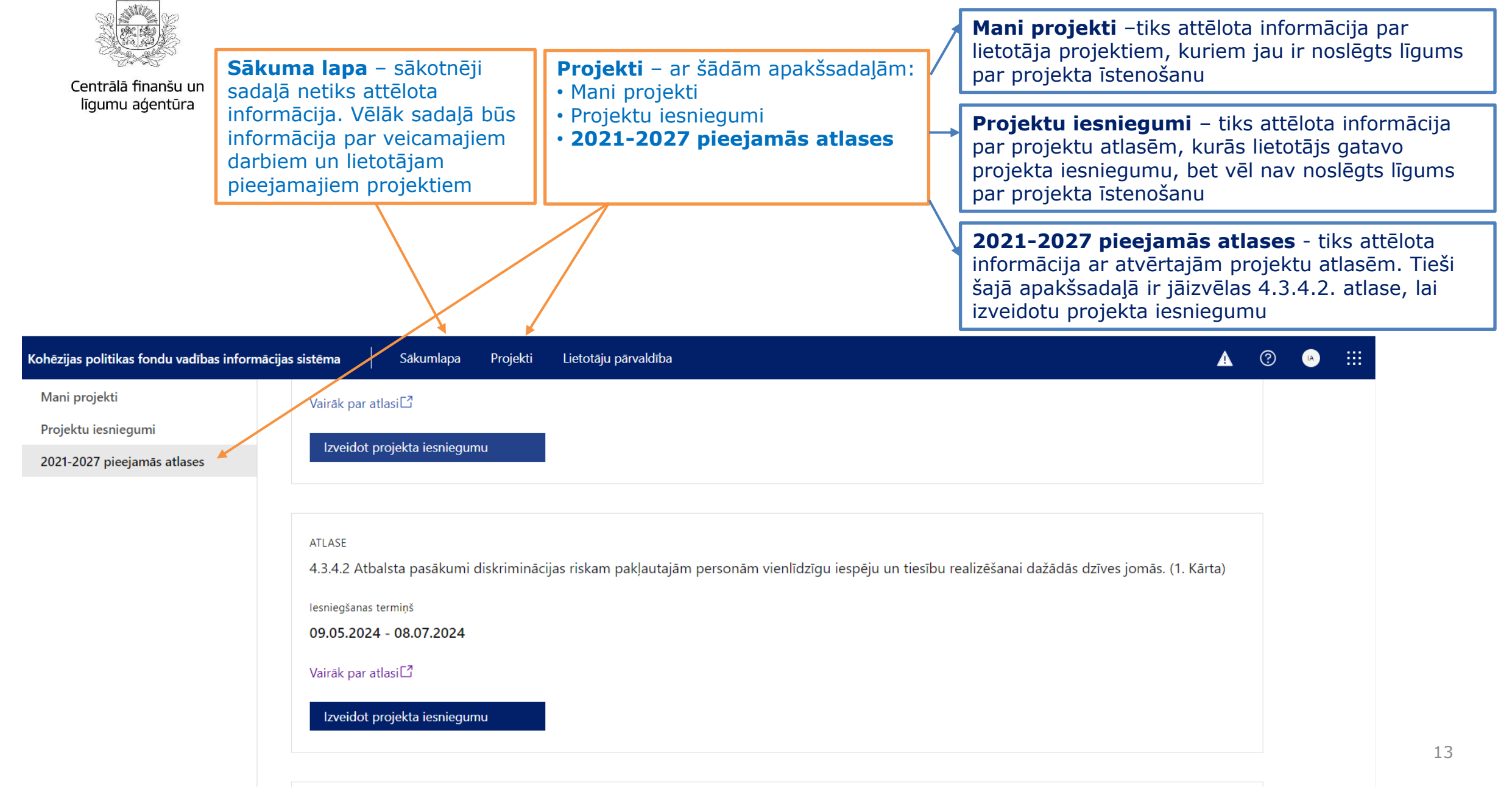

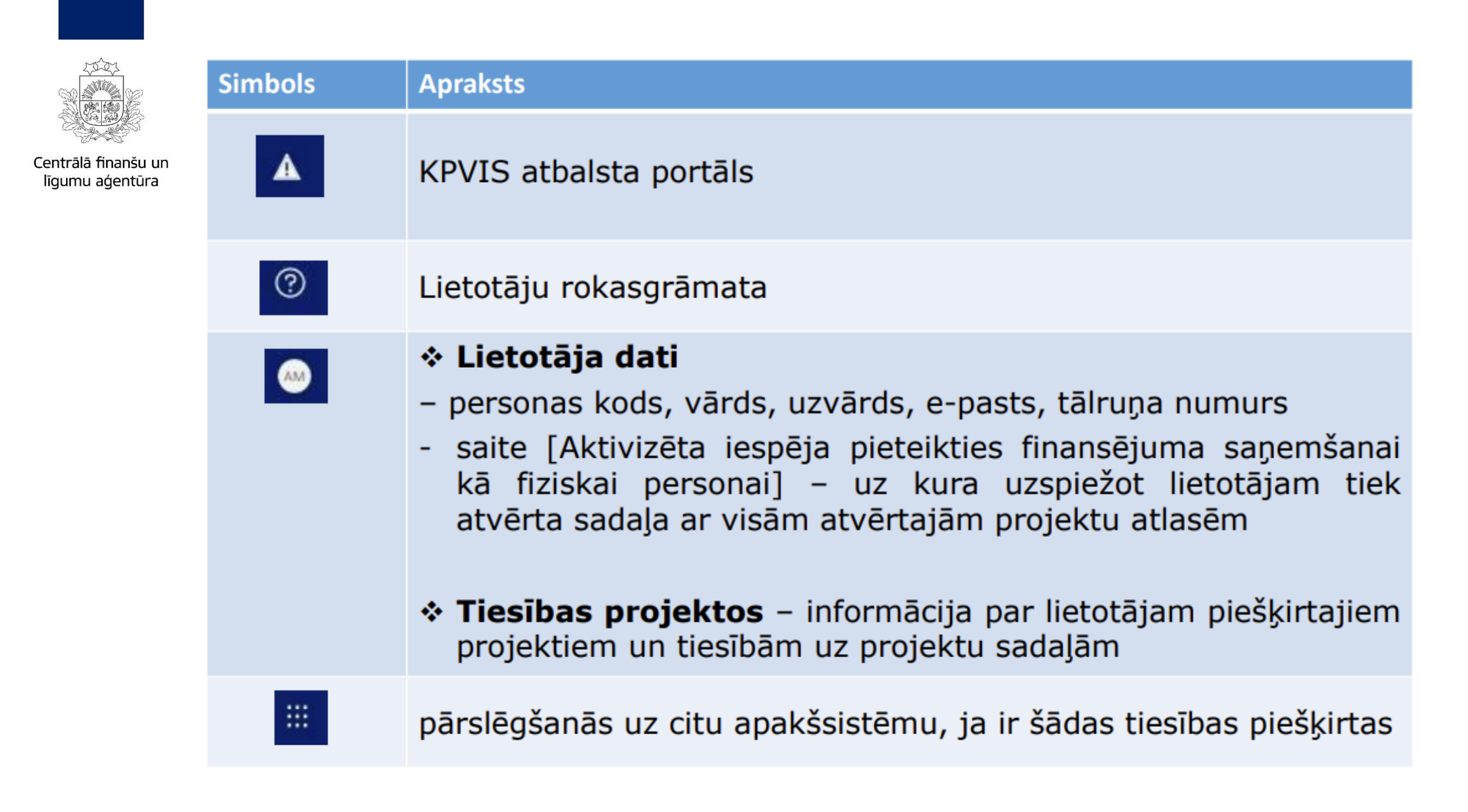

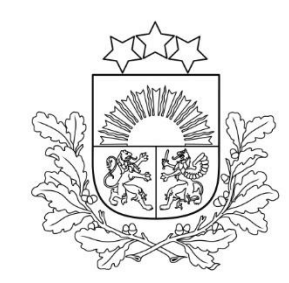

#### Lietotāju atbalstam ir pieejams: E-pasts: vis@cfla.gov.lv

**Tālrunis:** 20003306

Papildu informācija par sistēmas sadaļām, projektu sadaļām un tajos pieejamajiem datu laukiem atrodama <u>Lietotāju rokasgrāmatā</u>

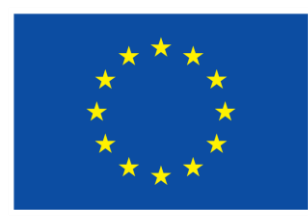

Līdzfinansē Eiropas Savienība

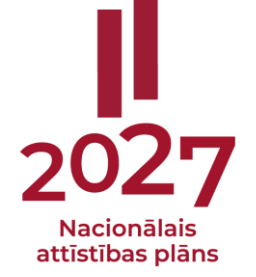